# Εγχειρίδιο Χρήσης για το Chronometro

WEBFREE, WEBAPP, STANDALONE

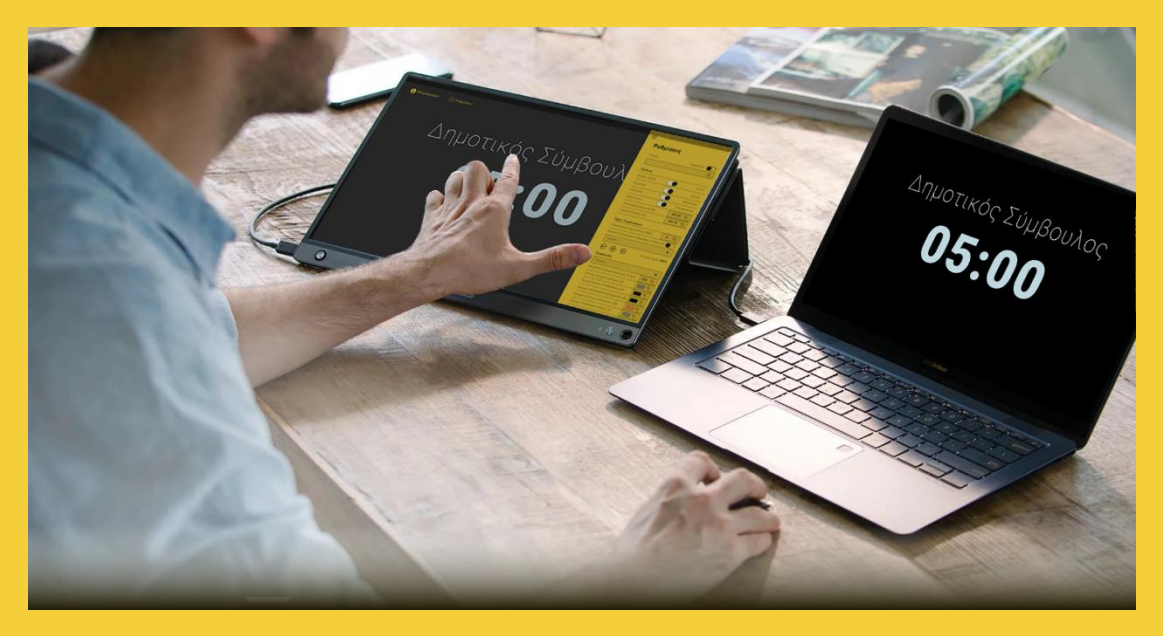

ΑΡ. ΑΝΑΘΕΩΡΗΣΗΣ ΕΓΧΕΙΡΙΔΙΟΥ 008/5-7-21

# Περιεχόμενα

| Δομή Διανυόμενου Χρόνου     | 2 |
|-----------------------------|---|
| Πληροφορίες                 | 2 |
| Οθόνη Διαχειριστή           | 3 |
| Διαχειριστής – Οθόνη Θέασης | 4 |
| Διαχειριστής - παύση χρόνου | 4 |
| Ρυθμίσεις                   | 5 |

Έκδοση Εφαρμογής v.1.0.0, 14/2/2021 www.chronometro.gr

Copyright ©2021, iBS LTD

## Δομή Διανυόμενου Χρόνου

Ο Διανυόμενος χρόνος διαχωρίζεται σε τρία στάδια:

- Στάδιο Α ή [Α]
  - Είναι η χρονική στιγμή ομιλίας
- **2. Στάδιο Β ή [B]**

Εκκινά σε ορισμένο χρόνο πλήρη ρυθμιζόμενο από τον διαχειριστή, πριν την είσοδο στο στάδιο λήξης. Ο ομιλητής λαμβάνει ενημέρωση για την έναρξη της ενδιάμεσης περιόδου σύμφωνα με τις ρυθμίσεις του διαχειριστή.

3. Στάδιο Γ ή [Γ]

Εκκινά σε ορισμένο χρόνο πλήρη ρυθμιζόμενο από τον διαχειριστή, πριν την τελική ληξη του χρόνου ομιλίας. Ο ομιλητής λαμβάνει ενημέρωση για την έναρξη της τελικής περιόδου σύμφωνα με τις ρυθμίσεις του διαχειριστή.

Για κάθε στάδιο ο διαχειριστής δύναται να καθορίσει πέρα από τον χρονικό προσδιορισμός τους και την μορφή των σημάνσεων τους.

## Πληροφορίες

Εμφάνιση γενικών πληροφοριών για το λογισμικό πληροφορίες έκδοσης και άδειας λειτουργίας.

#### Επιλογές για τον χειριστή

- Λάβε γνώση:
   Σύνδεσμος για την εμφάνιση σχετικής άδειας χρήσης
- Γλώσσα:

επιλογή γλώσσας εμφάνισης περιβάλλοντος. Τα αρχεία γλώσσας είναι αρχεία XML μορφοποιημένα για την εύκολη προσθήκη όποιας νέας μετάφρασης επιθυμεί ο εγκαταστάτης

 Ενεργοποίηση Προστασίας Ρυθμίσεων:
 Για την εμφάνιση του παραθύρου ρυθμίσεων να απαιτείται ο μοναδικός κωδικός 2021.

Επιπρόσθετα παρέχονται πληροφορίες για την εμφάνιση του διανυόμενου χρόνου από κάθε άλλου τύπου συσκευής συνδεδεμένη σε τοπικό δίκτυο ή και μέσω του διαδικτύου.

×

### Πληροφορίες

Εφαρμογή διαχείρισης χρόνου ομιλητών. Διαχείριση διανυόμενου χρόνου ομιλητών στην αίθουσα, ή και στο διαδίκτυο, για να μιλάτε με επίγνωση του διαθέσιμου χρόνου σα.

Με το CHRONOMETRO γίνεται δυνατή η κοινή θέαση του διανυόμενου χρόνου των ομιλητών από κάθε τύπου συσκευή όπου και αν βρίσκεται.

| οεια χρησης |                 |
|-------------|-----------------|
| ύπος        | Chronometro Web |
|             | 100             |

**Ημερομηνία** 14/02/2021

Λάβε γνώση της δήλωσης δικαιωμάτων και άδειας χρήσης για το λογισμικό

#### Γλώσσα

Ελληνικά Ελληνικά
Ενεργοποίηση Προστασίας Ρυθμίσεων

Σύνδεσμος Οθόνης Θέασης

https://my.chronometro.gr/app/ibs/view

Αντιγραφή

Αποσύνδεση

## Οθόνη Διαχειριστή

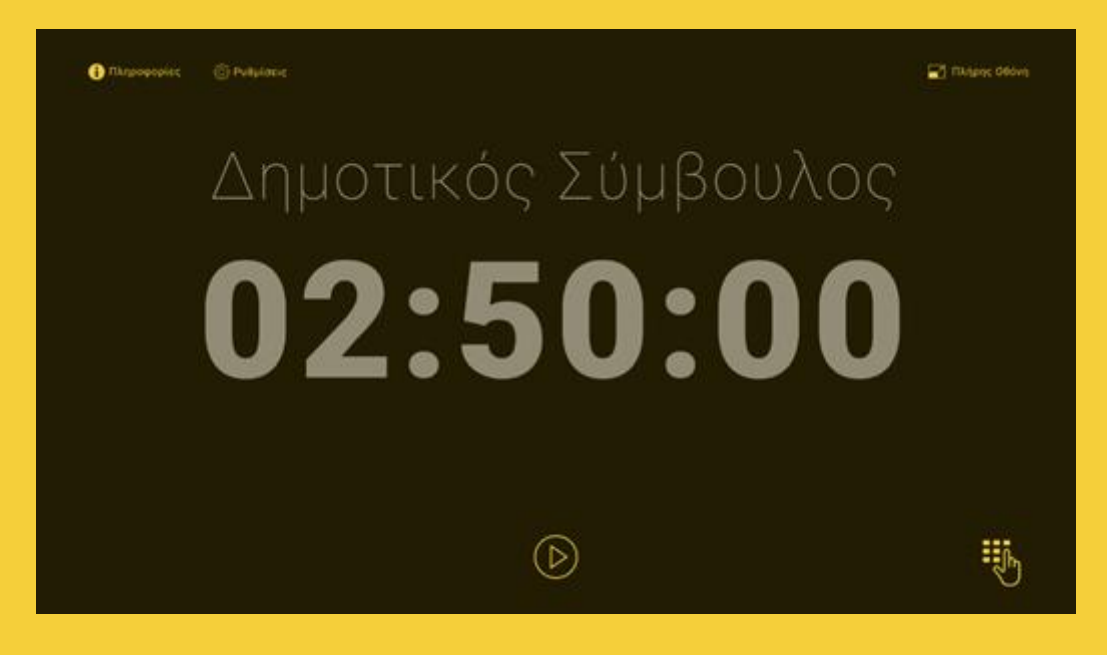

Με το πέρασμα του ποντικιού ή και το πάτημα της οθόνης αφής, αλλάζει το υπόβαθρο και εμφανίζονται όλες οι επιλογές για τον διαχειριστή. Σε κάθε περίπτωση αν δεν πραγματοποιηθεί πέρασμα ποντικιού ή πάτημα της οθόνης μετά από 10 δευτερόλεπτα η οθόνη μετασχηματίζεται στην οθόνη θέασης. Εάν έχει εκκινήσει η μέτρηση χρόνου αυτή δεν επηρεάζεται και συνεχίζει όπως έχει προκαθορισθεί από την επιλογή Ρυθμίσεις.

#### Διαθέσιμες επιλογές χρήσης:

- Πληροφορίες
- Ρυθμίσεις
- Πλήρης Οθόνη: Λειτουργία
   πλήρης οθόνης με την πλήρη απόκρυψη του φυλλομετρητή
- Έναρξη: Εκκινά η μέτρηση χρόνου και εμφανίζεται το κουμπί παύσης
- Πληκτρολόγιο Αφής: Εμφάνιση του πληκτρολογίου αφής

## Διαχειριστής – Οθόνη Θέασης

Όταν τρέχει ο χρόνος και δεν έχει πατήσει στην οθόνη ή κάνει πέρασμα του ποντικιού ο δια χειριστής, τότε το χρώμα υποβάθρου είναι όπως στις ρυθμίσεις ίδιο με την οθόνη θέασης

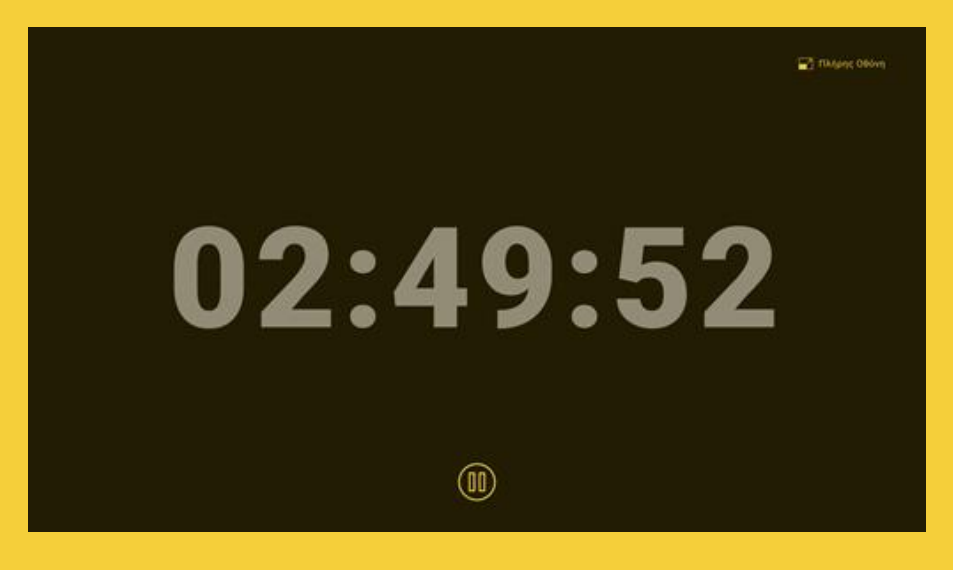

#### Επιλογές Χρήσης:

- Κουμπί Παύσης: Ο χειριστής μπορεί να παύσει τον διανυόμενο χρόνο.
- Πλήρης Οθόνη: Λειτουργία
   πλήρης οθόνης με την πλήρη απόκρυψη του φυλλομετρητή

## Διαχειριστής - παύση χρόνου

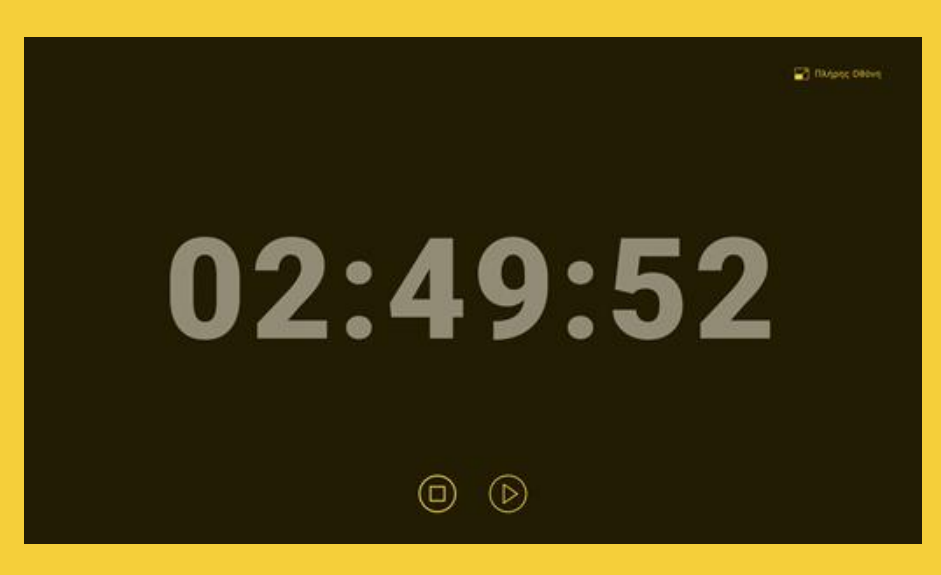

#### Επιλογές Χρήσης:

- Συνέχισης: Επιλογή για την συνέχιση μέτρησης του χρόνου
- Διακοπή: Ολοκλήρωση μέτρησης χρόνου και αρχικοποίηση στην πρωτύτερα αρχικά τιμή (πχ αν είχε επιλεχθεί 05:00 τότε με το πέρας θα εμφανίσει εκ νέου 05:00 και θα αναμένεται το πάτημα του κουμπιού εκκίνηση

## Ρυθμίσεις

Σε κάθε επιλογή από τον διαχειριστή γίνεται αυτόματη αποθήκευση της επιλογής. Εάν έχει ενεργοποιηθεί στο πληροφορίες, η προστασία εισόδου τότε ζητείται ο τετραψήφιος κωδικός για την εμφάνιση των ρυθμίσεων.

#### Επιλογές ρύθμισης χρονομέτρη

- Τίτλος Χρονομέτρου:
  - Εισαγωγή ελεύθερου κειμένου επιλογής του χειριστή μέγιστου πλήθους γραμμάτων 25 χαρακτήρων, με επιλογή εμφάνισης του στην οθόνη. Το μέγεθος γραμματοσειράς είναι προκαθορισμένο στο -150%
- Χρόνος
  - Ορισμός τύπου χρόνου:
     Επιλογή τύπου 00:00:00 ή 00:00.
  - Μέθοδος μέτρησης χρόνου: αύξουσα ή φθίνουσα μέτρηση.
  - Πολιτική Λήξης χρόνου:
    - Ερμητικός: σταματά η μέτρηση
    - Υπερχείλιση: συνεχίζει με αύξουσα μέτρηση
  - Ενδιάμεση Σήμανση [B]: Χρονική στιγμή για την μετάβαση στην κατάσταση [B] εναλλαγή χρωμάτων υποβάθρου και διανυόμενου χρόνου, άκουσμα ηχητικής σήμανσης τόσες φορές όσες έχει εισάγει

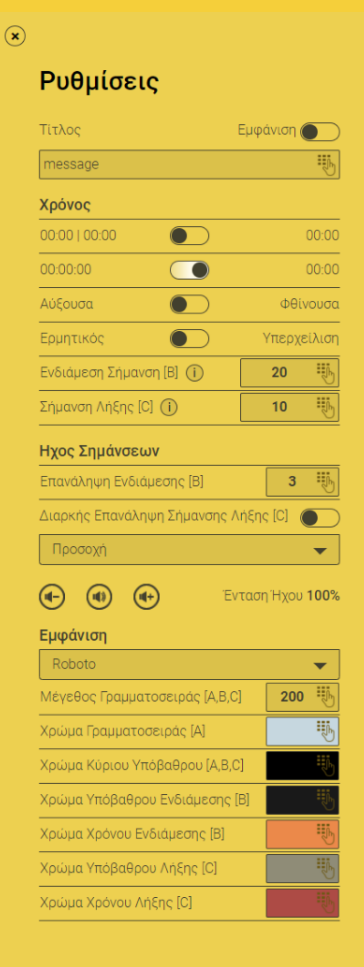

ο διαχειριστής. Εάν μηδενική τιμή τότε δεν υφίσταται η κατάσταση [Β]

- Σήμανση Λήξης [C]: Χρονική στιγμή στιγμή για την μετάβαση στην κατάσταση [C] εναλλαγή χρωμάτων υποβάθρου και διανυόμενου χρόνου, συνεχές άκουσμα ηχητικής σήμανσης εάν έχει επιλεχθεί ή
- Ήχος Σημάνσεων
  - ο **Επανάληψη Σημάνσεων [B][C]:** Αριθμός επαναλήψεων
  - ο **Διαρκή Επανάληψη Σήμανσης Λήξης [C]:** ενεργή ή ανενεργή
  - Επιλογή Ηχητικού αρχείου: Επιλογή από προ-φορτωμένα αρχεία ήχων για το άκουσμα τους όταν φθάσει στον χρόνο σήμανσης λήξης.
  - Ρύθμιση Έντασης: Η ένταση καθορίζεται με κουμπιά + και που στο πάτημα τους ακούγεται ο ήχος για επιβεβαίωση επιλογής του διαχειριστή.
- Εμφάνιση
- Επιλογή Γραμματοσειράς: Επιλογή από προφορτωμένες και εγκατεστημένες στο σύστημα, γραμματοσειρές πο υ να υποστηρίζουν Ελληνικά και Αγγλικά
- Μέγεθος Γραμματοσειράς [A,B,C]
- Χρώμα γραμματοσειράς[Α]
- Χρώμα υπόβαθρου[Α]
- Χρώμα Υπόβαθρου Ενδιάμεσης [B]
- Χρώμα Χρόνου Ενδιάμεσης [B]